### TO SIGN UP FOR U.S. BANK'S ACCESS ONLINE:

- 1. Go to https://access.usbank.com
- 2. Select Register Online

@ 2020 U.S. Bank

.

- 3. Enter cornel (yes, just one L) as the Organization Short Name
- 4. Enter your card *Account Number* and *Account Expiration Date*
- 5. Select *Send a Code* and you will be emailed a one-time passcode. Note: Your Cornell email address is part of the information supplied to the bank as part of the card's profile.

| Online Registration                                                           |                                                                              |                                                  |
|-------------------------------------------------------------------------------|------------------------------------------------------------------------------|--------------------------------------------------|
| Please enter the account information<br>to send you a passcode. To register a | below and select Send a Code. We'll<br>dditional accounts, go to My Personal | use your email address on file<br>I Information. |
| = required                                                                    |                                                                              |                                                  |
| Organization Short Name: *                                                    |                                                                              |                                                  |
| cornel                                                                        |                                                                              |                                                  |
| Account Number: *                                                             | Account Expiration                                                           | Date:                                            |
|                                                                               | Month - Jan -                                                                | Year - 2021 -                                    |
|                                                                               |                                                                              |                                                  |
| Send a Code                                                                   |                                                                              |                                                  |
| And an and all the                                                            |                                                                              |                                                  |
|                                                                               |                                                                              |                                                  |
| << nack to rodin Hade                                                         |                                                                              |                                                  |

Continued...

6. Enter the *One-Time Passcode* that has been emailed to you and select *Continue*.

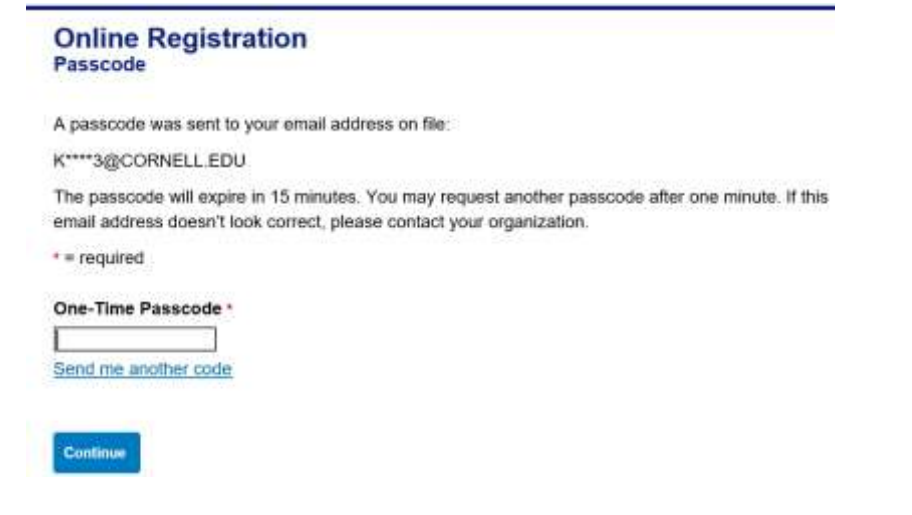

- 7. Accept the User License Agreement
- 8. The next screen will ask for the following:
  - Select a User ID
  - Create a *Password*
  - Answer three *Authentication Questions*
  - Provide Contact Information the address you provide may be home or office and does NOT have to
    match the "bill to" address of the card(s).
- 9. Select Continue

After completing the steps above, you will be taken to an account summary and a confirmation message will

appear: 0 User ID has been successfully added.

#### Signing back in:

- Go to: <u>https://access.usbank.com</u>
- Enter your Organization Short Name, User ID and Password

### Welcome to Access Online!

Please enter the information below and login to begin.

| * = required  |                |
|---------------|----------------|
| Organization  | h Short Name:* |
| cornel        | ]              |
| User ID:*     |                |
|               |                |
| Password:*    |                |
| Login         |                |
| Forgot your p | assword?       |

Register Online

Activate Your Card | Change Your PIN

# **OTHER FEATURES OF ACCESS ONLINE**

### Viewing current and prior statements:

Under **Account Information**, select **Statement**. You will then be able to select and open any of your last several account statements.

### Add another card to your account:

If you have both a pcard and a travel and meal card, you may register them both under a single account.

# Open My Personal Information and select Add Accounts under Manage Account Access

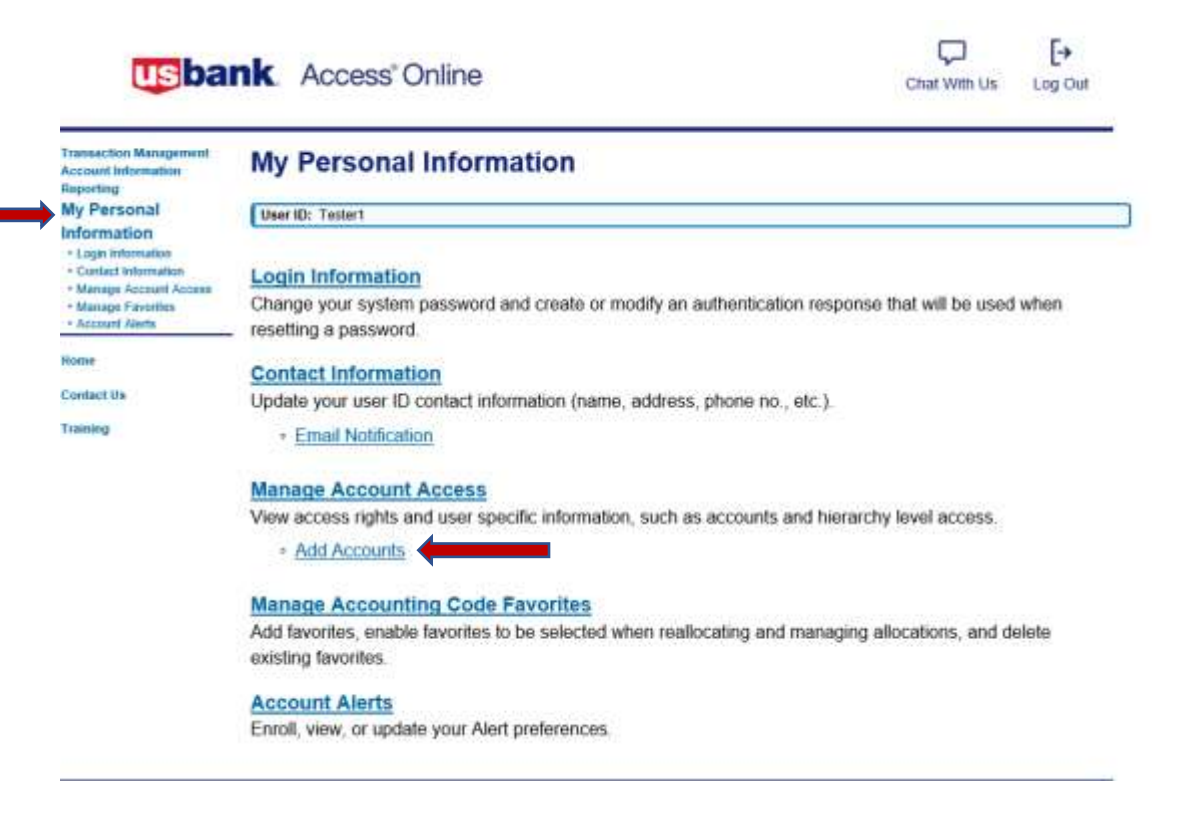

### Viewing your card's profile:

When contacting US Bank for any reason, the bank representative will want to verify that they are speaking to the cardholder. The Account Profile section in Access Online contains all the data you may be asked to verify. For example, you may be asked for your address, phone number, or credit limit. You may even be asked for the last 4 digits of your social security number. Remember, we do NOT supply the bank with your SSN, instead we use your employee ID number.

Transaction Management Account Information • Statement • Account Profile Reporting My Personal Information 1. Under My Personal Information, go to Contact Information and select Email Notification

| usba                                                                                                    | nk. Access Online                                                                                                    | Chat With Us      | [+<br>Log Out |
|----------------------------------------------------------------------------------------------------|----------------------------------------------------------------------------------------------------|-------------------|---------------|
| Transaction Management<br>Account Information<br>Reporting                                                     | My Personal Information                                                                                                   |                   |               |
| My Personal                                                                                                    | User ID: Tester1                                                                                                    |                   |               |
| Information  Login Information  Curtiset Information  Manage Account Access  Autope Favorities  Account Alerts | Login Information<br>Change your system password and create or modify an authentication response<br>resetting a password. | that will be used | when          |
| Rome                                                                                                    | Contact Information                                                                                                    |                   |               |
| Contact Us                                                                                                    | Update your user ID contact information (name, address, phone no., etc.).                                                 |                   |               |
| Training                                                                                                    | • Email Notification                                                                                                    |                   |               |
|                                                                                                    | Manage Account Access                                                                                                    |                   |               |
|                                                                                                    | View access rights and user specific information, such as accounts and hierarch                                           | y level access.   |               |
|                                                                                                    | <ul> <li>Add Accounts</li> </ul>                                                                                          |                   |               |
|                                                                                                    | Manage Accounting Code Favorites                                                                                          |                   |               |
|                                                                                                    | Add favorites, enable favorites to be selected when reallocating and managing a<br>existing favorites.                    | llocations, and d | elete         |
|                                                                                                    | Account Alerts                                                                                                    |                   |               |
|                                                                                                    | Enroll, view, or update your Alert preferences.                                                                           |                   |               |

2. Complete the *Email Address* field below. Once the remainder of the page is complete and you select *save*, the email address you just entered is where you will receive a monthly alert that your statement is available in Access Online.

Note: Your monthly email will come from <u>accessonline.statement@access.usbank.com</u> and is sent within a few days of the cycle close date. Our pcard cycle closes on the 15<sup>th</sup> of the month and the travel and meal card cycle closes on the 20<sup>th</sup> of the month. (If these dates fall on a weekend or bank holiday, the cycle closure will occur on the next business day.) When you log into Access Online, the home page will have a link to your most recent statement in the middle of the page: View Current Statement

| usba                                                                                                    | nk Access Online                                                                                                    | Chat With Us    | [→<br>Log Out |
|----------------------------------------------------------------------------------------------------|----------------------------------------------------------------------------------------------------|-----------------|---------------|
| Transaction Management<br>Account Information<br>Reporting<br>My Personal                                                                              | My Personal Information<br>Email Notification                                                                                       |                 |               |
| Information     Logn Information     Contact Information     Contact Information     Manage Account Access     Manage Favories     Account Alerts Home | User ID: Tester1 To receive an email notification, select the specific process and corresponding scen * = required Email Address: * | arios, timing o | or accounts   |
| Contact Us                                                                                                    | nig6@cornelLedu                                                                                                    |                 |               |
|                                                                                                    | Preferred Output Language: * American English 💙 🕦                                                                                   |                 |               |

Note: Signing up to receive an email notification when your online statement is available will NOT discontinue your paper statement. To discontinue your monthly paper statement, send an email request to <u>creditcards@cornell.edu</u>.

Continued...

3. You may also choose to receive the additional email notices below. Check any box you wish, or none:

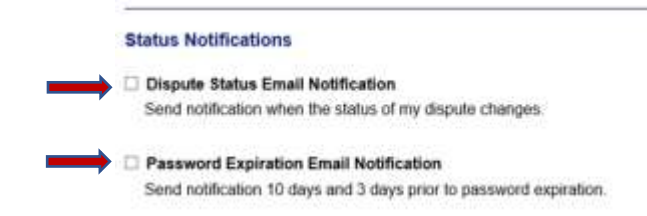

4. Now you need to click within the **Statement** box for each account that you wish to receive a monthly email alert that your statement is available in Access Online, as well as any other notices you may have chosen above. Remember, if you have both a pcard and a travel & meal card, you must register both cards in order to request email notifications for both accounts. (See *Add Another Card to Your Account* earlier in these instructions.)

#### 5. Select Save

| User ID Accounts                                                                                                    |                       |              |           |
|----------------------------------------------------------------------------------------------------|-----------------------|--------------|-----------|
| Account Number                                                                                                    | Account Name          | Account Type | Statement |
| **7414                                                                                                    | NATASHA L AUMICK      | Cardholder   |           |
| a second second s | Through Accigned Lies | archies)     |           |
| Viewed Accounts (<br>Add Managing Acco                                                                                                    | unts   Add Cardholder | Account      |           |

# Under My Personal Information, select Account Alerts

There are 3 categories of alerts (Fraud, Event and Purchase) and for each selection within a category you may choose an <u>email</u> or a <u>text</u> alert. First, you will need to provide an email and/or cell number where you wish to receive these alerts. (You may choose to send the alerts to a different email or cell number than what was already provided when you registered your account.)

| Alert Destination for All A                                                                   | counts                                                       |                                  |                                       |
|-----------------------------------------------------------------------------------------------|--------------------------------------------------------------|----------------------------------|---------------------------------------|
| Email Address is required for<br>text alerts. When you provide<br>message that needs to be co | r email alerts. Mob<br>a mobile number<br>onfirmed within 72 | ile numt<br>, we'll se<br>hours. | per is required for<br>and you a text |
| Email Address                                                                                 |                                                              |                                  |                                       |
|                                                                                               |                                                              |                                  |                                       |
| Mobile Number (U.S. and Ca                                                                    | anada only)                                                  |                                  |                                       |
|                                                                                               |                                                              |                                  |                                       |
| To find out if your carrier is s                                                              | upported, Contact                                            | Us.                              |                                       |
| Choose when to receive Eve                                                                    | nt and Purchase te                                           | ext alerts                       | S.                                    |
| Fraud text alerts will still be s                                                             | ent as triggered.                                            |                                  |                                       |
| <ul> <li>Receive alerts any time</li> </ul>                                                   |                                                              |                                  |                                       |
| Specify a time frame for                                                                      | Event and Purchas                                            | se text a                        | lerts                                 |
| Start Time                                                                                    | End Time                                                     |                                  |                                       |
| 8:00 a.m. 🔻                                                                                   | 4:30 p.m.                                                    | Ŧ                                | Central Standard Time                 |
|                                                                                               |                                                              |                                  |                                       |

After reviewing each category and selecting the types of alerts you wish to receive, you will be required to view the Terms and Conditions and select Submit.

Alert Types

Continued...

# **Fraud Alert**

Receive an email or text when suspicious activity is detected on the enrolled account. We strongly encourage you to request a text alert. When receiving a text alert, you may respond immediately via text. If this was a charge that you did indeed authorize, responding to the text will allow you to attempt the charge again and have it approved. (If you instead receive an email alert, you will have to call the bank rather than respond via email.)

#### Alert Types

| Enrolling into an alert                              |                                       |                                                               |           |
|------------------------------------------------------|---------------------------------------|---------------------------------------------------------------|-----------|
| 1.5666.55865.8585.65747465                           | t prevents others f                   | rom enrolling into same alert for this account.               |           |
| Alert Type                                           |                                       |                                                               | Email Tex |
| Suspicious activity is detected on enrolled accounts |                                       |                                                               |           |
| providing your mobil                                 | e phone number,                       | you expressly consent to                                      |           |
| eiving text messages<br>eive a monthly regula        | s. Canadian phon<br>atory message via | e numbers will automatically<br>SMS text if they are enrolled |           |
| any text alerts. Mes                                 | sage and data rai                     | es may apply and you are                                      |           |
| ponsible for any such                                | n charges. Please                     | review our <u>Privacy Policy</u>                              |           |
| I must view and agre                                 | ee to the <u>Terms ar</u>             | d Conditions to submit alerts.                                |           |

# Event Alerts – you may choose an email or text alert for any (or none) of these items...

| Types              |                         |                                                              |       |      |
|--------------------|-------------------------|--------------------------------------------------------------|-------|------|
| Fraud Alerts       | Event Alerts            | Purchase Alerts                                              |       |      |
| volling into an a  | iscl prevents others to | n enrolling into same alert for this account.                |       |      |
| Alert Type         |                         |                                                              | Email | Text |
| Card is activate   | ď                       |                                                              | 0     |      |
| Card is request    | id                      |                                                              | 0     |      |
| Credit limit is ch | anged                   |                                                              |       |      |
| Daily account be   | slance                  |                                                              | Q     |      |
| Paymont is mad     | Note: The ur            | rersity pays the entire bill the day after our cycle closes. |       | D    |
| Personal inform    | ation is changed        |                                                              |       |      |
| PIN on my card     | is changed              |                                                              | 0     |      |

Purchase Alerts – you may choose an email or text alert for any (or none) of these items...

| Enabling lats an alert prevents object been escaling into same alert has the accepant.           Alert Type           Purchase in declared | Enst     | Text |
|----------------------------------------------------------------------------------------------------|----------|------|
| Allert Type Purchave is Sectional Purchave advant esseets B                                                                                | Enst     | Text |
| Purchase answell Purchase answell B                                                                                                    | П.<br>П. |      |
| Purchase amount estateds B                                                                                                    | E.       | 1    |
|                                                                                                    |          | C    |
|                                                                                                    |          |      |
| Enlance machine or exceeds                                                                                                    | C        | C    |
| Lip in finns fluxatiolity may be asternal                                                                                                  |          |      |
| of my coefficient                                                                                                    |          |      |
| Payment is due in Note: The university pays the optics bill the day after our cycle closes                                                 | 15       | 5    |
| Note. The university pays the entire bin the day after our cycle closes.                                                                   |          |      |
|                                                                                                    |          |      |
| Cash is withdrawn from my account Note: Cash access not available on cards.                                                                | C        | C    |
| Account balance in                                                                                                    | E        | G    |
| 5 or more                                                                                                    |          |      |
| Assistable circle is                                                                                                    | E        | C    |
| S                                                                                                    |          |      |
| Burrhann is strafe ols stall or Manfrona                                                                                                   | 1000     | 17   |
|                                                                                                    |          | 2    |
| Hurstnisse is made over the internet                                                                                                    | 1.5      | 142  |
| Purchase merchant type                                                                                                    |          |      |
|                                                                                                    |          |      |
| Purchase is made inside/onlike the selected states                                                                                         | 1.1      | (C)  |
| Outside                                                                                                    |          |      |
| Select States (Mannus of 25 states always)<br>Ø Selected                                                                                   |          |      |
|                                                                                                    | ~        |      |
| Parchase is made inside/outside the selected countries     Jointe                                                                          |          | L.   |
| C Outsite                                                                                                    |          |      |
| Select Counting (Maximum of 25 insumine allowed)  © Selected                                                                               |          |      |
|                                                                                                    | 4/100    | 12.2 |
| Purchase is made Miles ZP/Postal Code                                                                                                    | La       | 1.1  |
| hom                                                                                                    |          |      |

From: U.S. Bank Access Online <<u>accessonline.statement@access.usbank.com</u>>
Sent: Tuesday, September 17, 2019 6:13 AM
To: John P. Doe <<u>ipd934782@cornell.edu</u>>
Subject: U.S. Bank Access Online - Statement Available

Your U.S. Bank statement is ready for review.

Your electronic statement provides details of all purchases, credits and payments on your account for the last billing cycle and is available anytime in <u>Access® Online</u> under Account Information.

Account Number: \*\* XXXX

Account Type: Purchasing Card

Thanks for using electronic statements - it's a green way to reduce clutter and simplify recordkeeping.

If you don't wish to receive this message in the future, please go to My Personal Information within Access Online and modify your notification settings.

This is an automated message. For assistance, please visit the <u>Contact Us</u> page in Access Online.

U.S.: Cardmember Service, PO Box 6335, Fargo, ND 58123-6335 Canada: Cardmember Service, 120 Adelaide St. W., Suite 2300, Toronto Ontario M5H 1T1

U.S. BANCORP made the following annotations

Electronic Privacy Notice. This e-mail, and any attachments, contains information that is, or may be, covered by electronic communications privacy laws, and is also confidential and proprietary in nature. If you are not the intended recipient, please be advised that you are legally prohibited from retaining, using, copying, distributing, or otherwise disclosing this information in any manner. Instead, please reply to the sender that you have received this communication in error, and then immediately delete it. Thank you in advance for your cooperation.